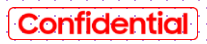

# SAMSUNG

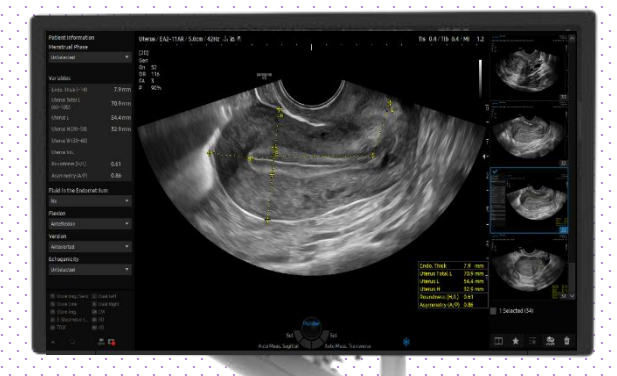

# UterineAssist™

### HERA Z20 Quick Guide

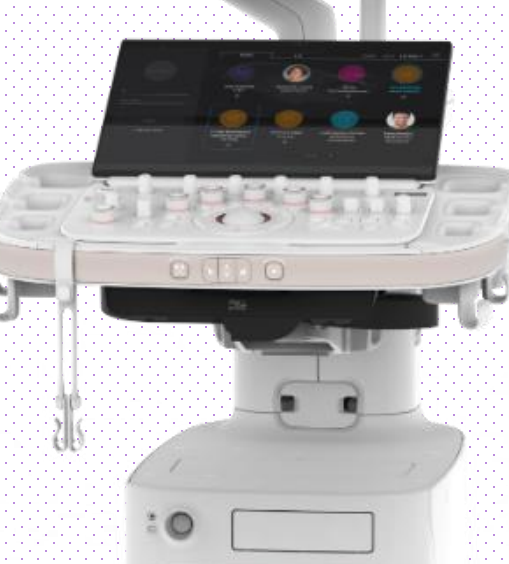

Produced by Clinical Training Center / SAMSUNG MEDISON CO., LTD

### 1. Start UterineAssist™

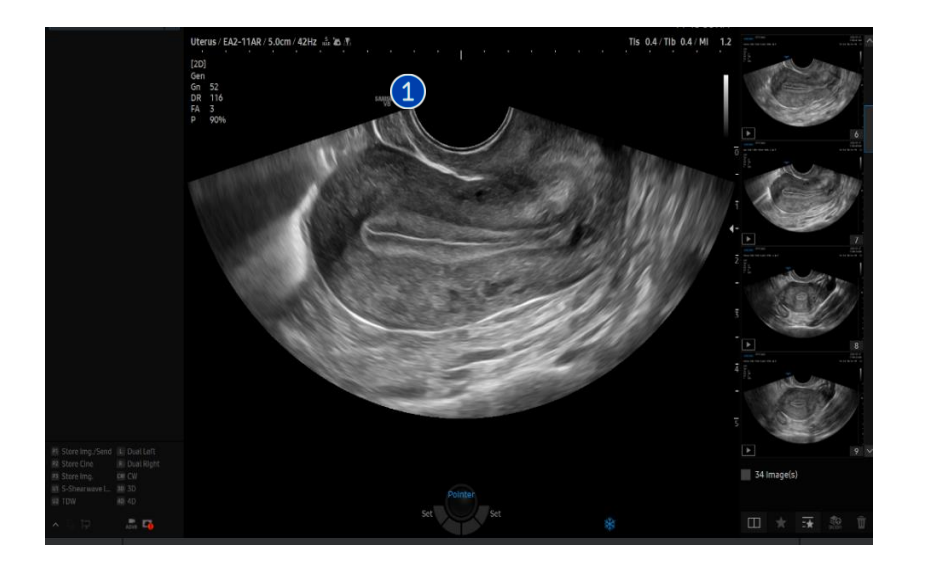

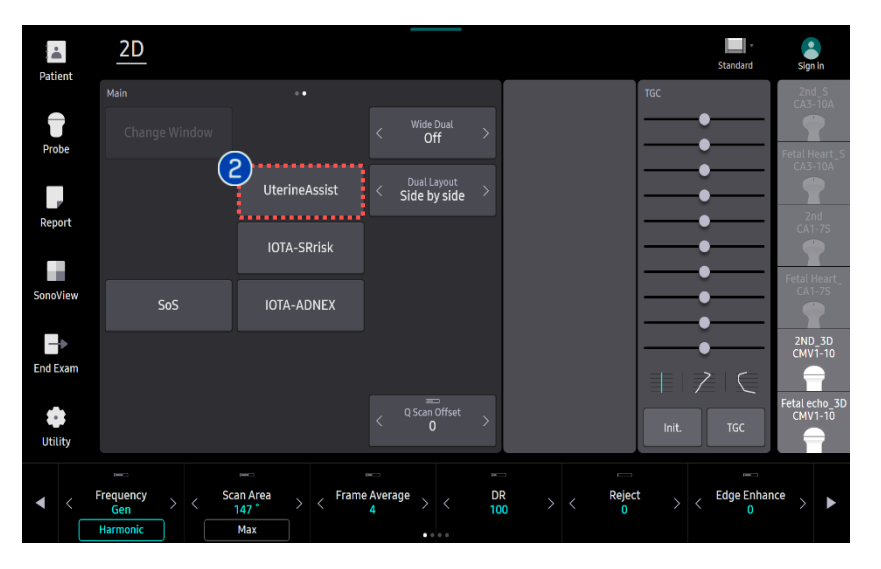

| <ol> <li>Image<br/>Acquisition</li> </ol> | Acquire the sagittal or transverse<br>image of the uterus in 2D mode and<br>press the [Freeze] button. |
|-------------------------------------------|----------------------------------------------------------------------------------------------------|
| 2 Start<br>UterineAssist                  | Tap [UterineAssist] button on the touch screen to start.                                               |

🕘 🔍 O 76 🔜 🛯

### <u>Ute</u>rineAssist™

# 2-1. Measure on Sagittal Plane

| Patient 2                                                                                                    | 2D <u>Uterine</u>                     | Assist                               |                           |                                |       | Standard              | $\times$   |
|----------------------------------------------------------------------------------------------------|---------------------------------------|--------------------------------------|---------------------------|--------------------------------|-------|-----------------------|------------|
| Auto                                                                                                    | o Measure                             |                                      |                           |                                | TGC   | ľ                     |            |
| Probe                                                                                                    | )<br>Sagittal                         | Transverse                           |                           |                                |       |                       |            |
| Edit                                                                                                    | Variables                             |                                      |                           |                                |       |                       |            |
|                                                                                                    |                                       |                                      |                           |                                |       |                       |            |
| SonoView                                                                                                    |                                       |                                      | < Version<br>Anteverted > | < Echogenicity<br>UnSelected > |       |                       |            |
| End Exam                                                                                                    | Menstrual Phase > UnSelected >        |                                      |                           |                                | •     |                       |            |
| Utility                                                                                                    |                                       |                                      |                           |                                | Init. | TGC                   |            |
|                                                                                                    |                                       |                                      |                           |                                | < (   | <br>Thumbnail<br>Load | >          |
|                                                                                                    |                                       | V8 Gynecology                        |                           |                                |       |                       | 2022-01-27 |
| UterineAssist                                                                                                    | SAMSUN                                | G<br>2-11AR / 5.0cm / 42Hz - 3, 3e / |                           |                                |       | 1                     | 1:42:46 AM |
| Patient Information<br>Menstrual Phase                                                                                                    |                                       |                                      |                           |                                |       |                       |            |
| Variables                                                                                                    | A Frq Gen<br>Gn 52<br>DR 116<br>FA 3  |                                      | HERA 220                  | 11-                            |       |                       |            |
| Endo. Thick (~14.0)<br>Uterus Total L<br>(60.0~105.0)<br>Uterus L<br>Uterus L<br>Uterus H (20.0~50.0)<br>Uterus W (30.0~60.0)<br>Uterus W (30.0~60.0) | P 90%<br>8.5 mm<br>52.4 mm<br>31.9 mm |                                      |                           |                                |       |                       | 10         |
| Roundness (H/L)<br>Asymmetry (A/P)                                                                                                    | 0.61<br>0.91                          |                                      |                           |                                |       |                       | ž          |
| Fluid in the Endometriur                                                                                                    | m -                                   |                                      | 1111                      | C C C C                        | -     | 0.680/0               | 4-         |

| 1 Sagittal  | Tap [Sagittal] button to make auto measurement.                                                                                                    |
|-------------|----------------------------------------------------------------------------------------------------|
| 2 Variables | <ul> <li>Measured data is displayed on the left column.</li> <li>Additionally, the following are shown: <ul> <li>[Fluid in Endometrium]: the presence or absence of fluid in the endometrium.</li> </ul> </li> <li>[Flexion]: type is automatically presented. </li> </ul> |
| 3 Result    | You will get the value of [Endo.Thick],<br>[Uterus Total L], [Uterus Height],<br>[Roundness (H/L)] and [Asymmetry<br>(A/P)].<br>- [Uterus Total L] : Uterus Body + Cervix<br>Length<br>- [Uterus L] : Uterus Body Length                                                   |

# 2-2. Edit the result on sagittal plane

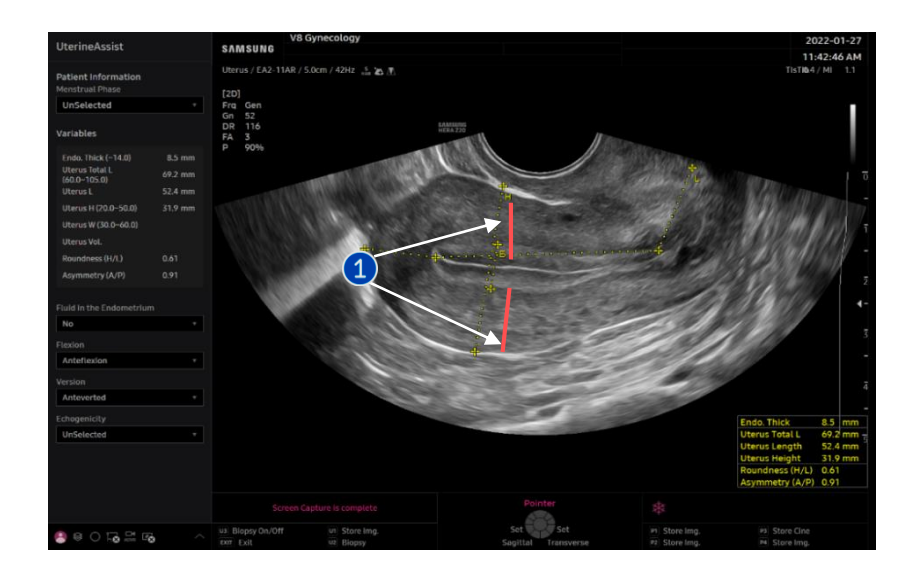

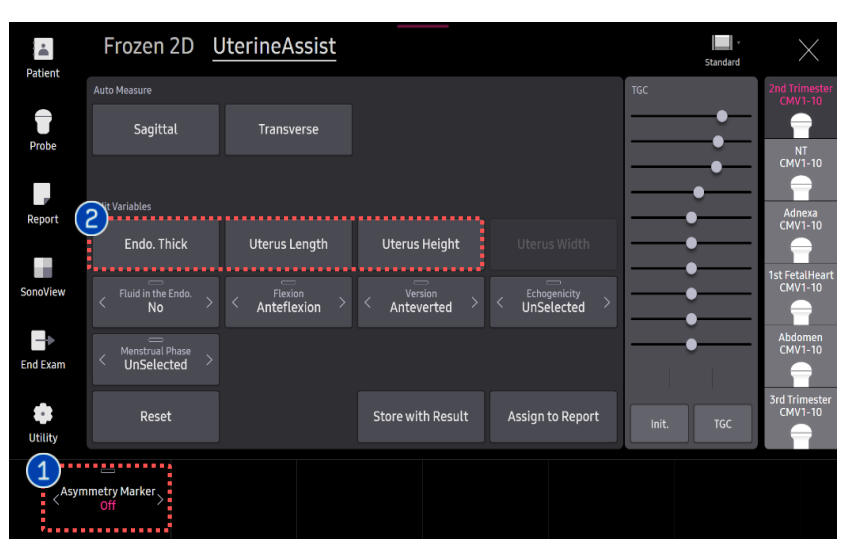

 Asymmetry Marker It shows the line of anterior and posterior myometrium wall which were used to calculate the Asymmetry ratio (A/P).

- Endo.Thick, Uterus Length, Uterus Height
- Please tap the button of each item to revise the measurement.
- Measure line will be colored as green.
- You can select the start point by CP's change key and assign it by Set key.

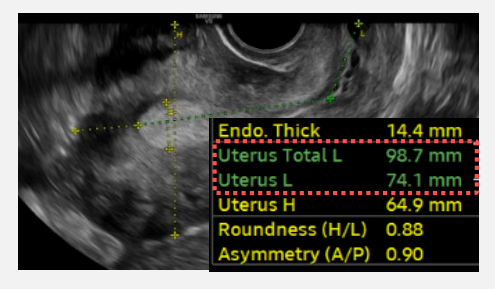

#### \star Tips

2 Edit result

value

[Uterus Width] allows revision after measuring it on

the transverse plane.

### 3. Measure on Transverse plane

2

Result

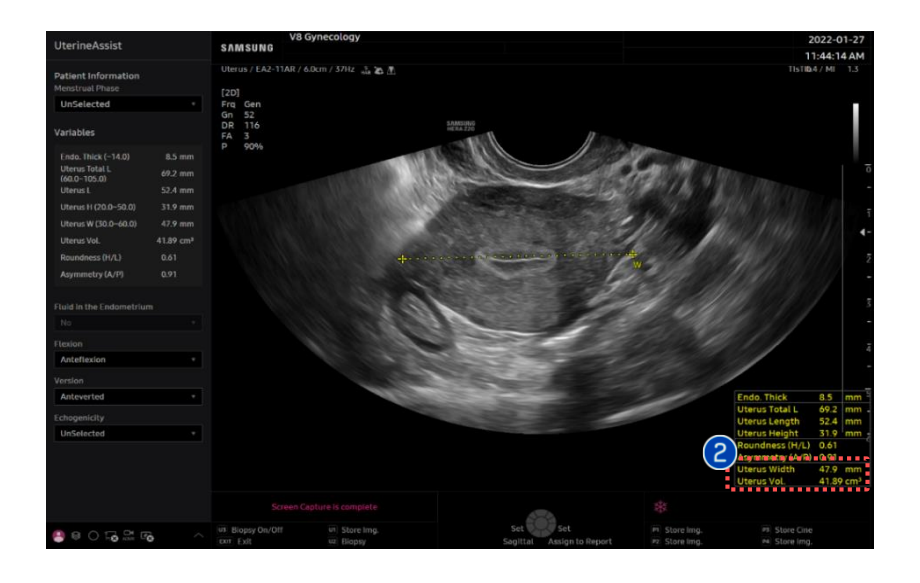

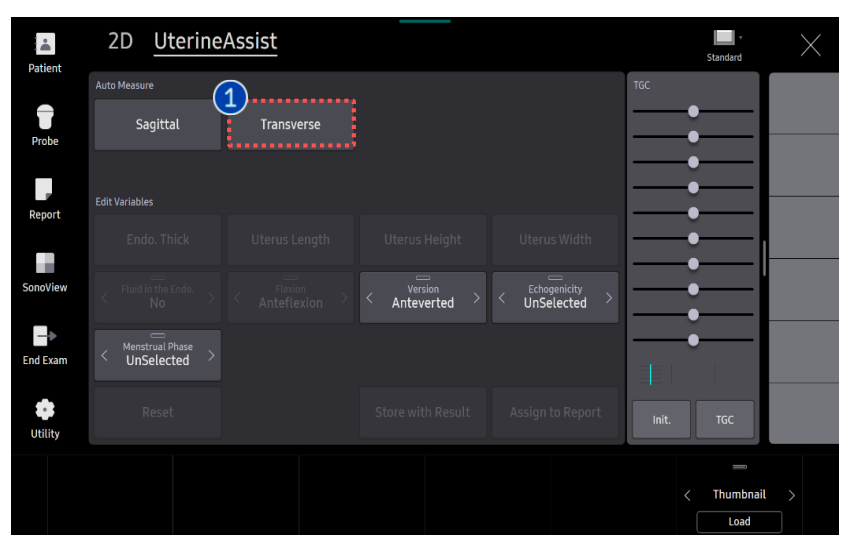

| Auto Meas.<br>Transverse | Tap [Auto Meas.Transverse] button to make auto measurement.                                             |                                                                                                    |  |
|--------------------------|----------------------------------------------------------------------------------------------------|----------------------------------------------------------------------------------------------------|--|
|                          | Endo. Thick<br>Uterus Total L<br>Uterus L<br>Uterus H<br>Roundness (H/L)<br>Asymmetry (A/P)<br>Uterus W | 9.4       mm       5         83.0       mm       62.7         62.7       mm       6         38.4       mm       6         0.61       6       6         0.86       45.3       mm |  |
|                          | Uterus Vol.                                                                                             | 57.18 cm <sup>3</sup>                                                                                                    |  |

You will get the [Uterus W] on

transverse view.

[Uterus Vol.] will be presented additionally if you have a [Uterus L] and [Uterus H] from sagittal view in advance.

### 4. Edit the Variables

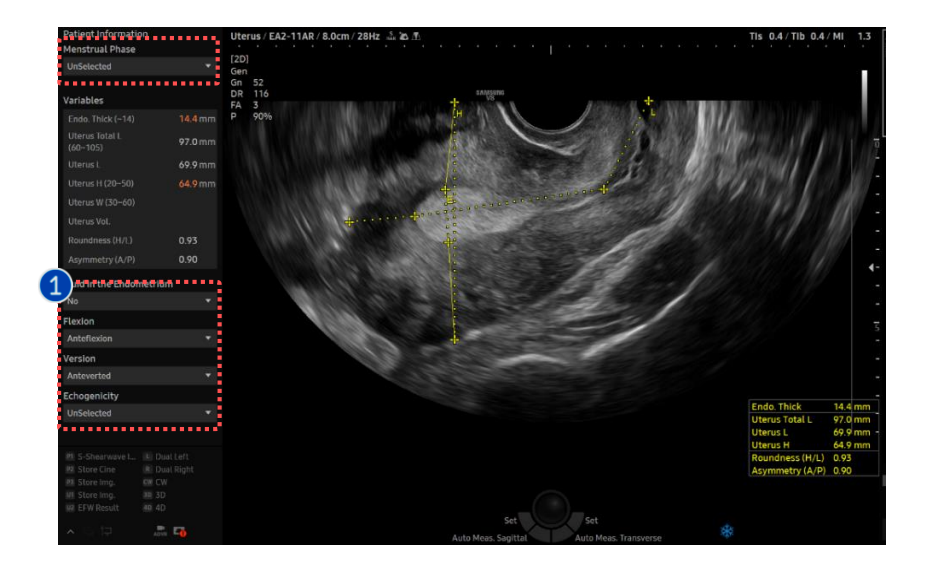

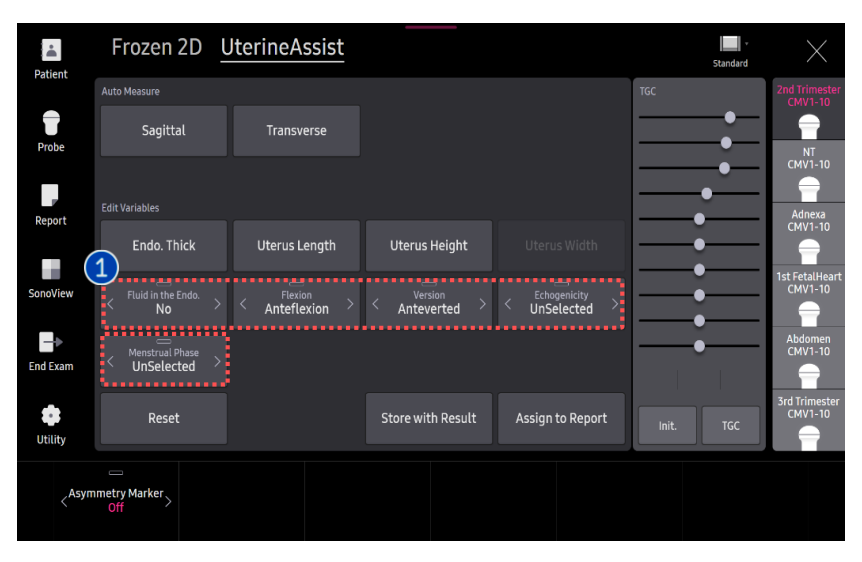

- Fluid in the Endo. (Automated item)
   You can select "Yes" or "No".
- Uterus Position
- 1) Flexion (Automated item)
- You can update it. 3 items are provided as follows : Anteflexed, Retroflexed, Flat
- 2) Version (Manual update is required)
- Anteversion, Retroversion are provided as option.

Anterversion is selected as default.

- Echogenicity(Manual update is required)
- Homogeneous, Heterogeneous are provided as option.
- Menstrual Phase (Manual update is required)
- Menstrual Period, Early Proliferative, Periovulatory, Secretory, Post Menopause are provided as option.
- Uterus size (L/W/H) standard is different between Post Menopause and the others.

\star Tips

1 Edit

Variables

[Fluid in the Endo] and [Flexion] are presented on sagittal plane.

## 6. Interpretation

| Patient Information<br>Menstrual Phase |               |          | Patient Information       | Menstrual Phase             | Unselected / Menstrual Period / Early<br>Proliferative /<br>Periovulatory / Secretory / Post Menopause |                 |
|----------------------------------------|---------------|----------|---------------------------|-----------------------------|----------------------------------------------------------------------------------------------------|-----------------|
| UnSelected                             | UnSelected    |          |                           |                             |                                                                                                    |                 |
| Variables                              |               |          |                           | Variables                   |                                                                                                    |                 |
| Endometrium (~14)                      | 8.0           | mm       | Anatomy & Feature         | Term                        | Measurement                                                                                            | Auto<br>/Manual |
| Uterine Total L (60~105)<br>Uterine L  | 74.9<br>52.0  | mm<br>mm | Endometrium               | Endometrium                 | Endometrium thickness in sagittal view                                                                 | Auto            |
| Uterine H (20~50)                      | 48.1          | mm       | Uterine corpus and cervix | Uterine Total L             | Total length = d1 + [Cervix]                                                                           | Auto            |
| Uterine W (30~60)<br>Uterine Vol.      | 53.2<br>69.64 | mm<br>ml |                           | Uterine L                   | (d1) Length = [fundus] + [cavity]                                                                      | Auto            |
| Roundness (H/L)                        | 0.92          |          |                           | Uterine H                   | (d2) Anteroposterior diameter                                                                          | Auto            |
| Asymmetry (A/P)                        | 0.92          |          | Uterine Corpus            | Uterine W                   | (d3) transverse diameter                                                                               | Auto            |
| Fluid in the Endometriun               | า             | •        |                           | Uterine Vol.                | Volume(cm³)<br>= d1(cm)Xd2(cm)Xd3(cm) X 0.523                                                          | Auto            |
| Flexion                                |               |          | Uterine shape             | Roundness (H/L)             | Ratio = [AP diameter] / [Length]                                                                       | Auto            |
| Anteflexion                            |               | •        | Myometrial wall           | Asymmetry (A/P)             | [Anterior] / [Posterior] in AP<br>diameter                                                             | Auto            |
| Version                                |               | •        | Endometrium               | Fluid in the<br>Endometrium | Excluded from endometrium<br>thickness                                                                 | Auto            |
| Echogenicity                           |               |          |                           | Flexion                     | Anteflexed/Retroflexed/Flat                                                                            | Auto            |
| UnSelected                             |               | •        |                           | Version                     | AnteVerted/RetroVerted                                                                                 | Manual          |
|                                        |               |          | Overall echogenicity      | Echogenicity                | Homogeneous/Heterogeneous                                                                              | Manual          |

UterineAssi<u>st</u>™

### 6. Store with Result/Report

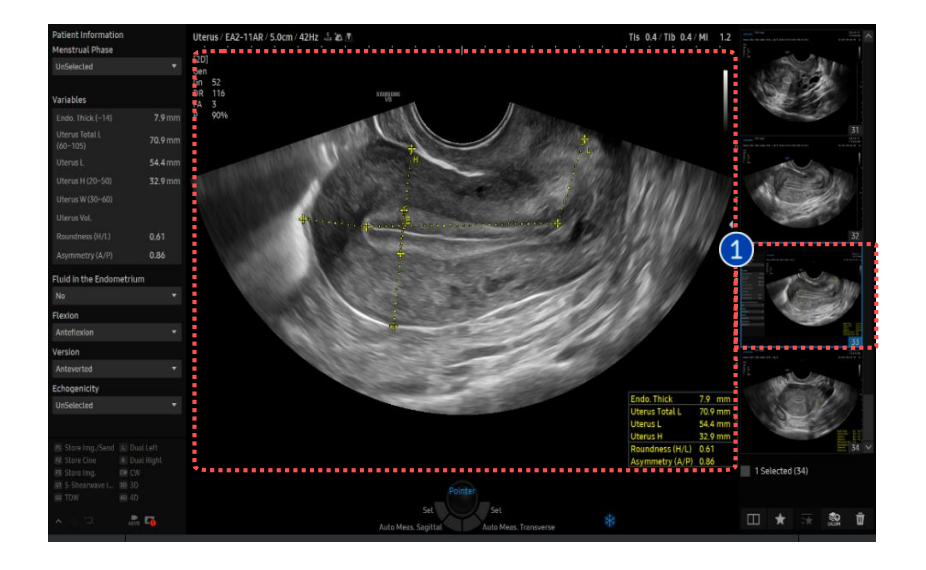

| Patient           | Frozen 2D                        | JterineAssist |                           |                               | Standard  | $\times$                  |
|-------------------|----------------------------------|---------------|---------------------------|-------------------------------|-----------|---------------------------|
| ratent            | Auto Measure                     |               |                           |                               | TGC       | 2nd Trimester<br>CMV1-10  |
| Probe             | Sagittal                         | Transverse    |                           |                               |           | NT                        |
| P                 |                                  |               |                           |                               |           | CMV1-10                   |
| Report            | Endo. Thick                      | Uterus Length | Uterus Height             |                               |           | CMV1-10                   |
| SonoView          | < Fluid in the Endo. > No        | < Flexion >   | < Version<br>Anteverted > | < Echogenicity > UnSelected > |           | 1st FetalHeart<br>CMV1-10 |
| End Exam          | < Menstrual Phase > UnSelected > |               |                           |                               | •         | Abdomen<br>CMV1-10        |
| Utility           | Reset                            | (             | Store with Result         | Assign to Report              | Init. TGC | 3rd Trimester<br>CMV1-10  |
| < <sup>Asym</sup> | metry Marker > Off               |               |                           |                               |           |                           |

Store with<br/>ResultTo save a UterineAssist image on the<br/>thumbnail, please tap the [Store with<br/>Result] button.You can assign the UterineAssist result<br/>to the Report Page by tapping the [Assign<br/>to Report] button on the touch screen.

| 2 | Assign to |
|---|-----------|
|   | Report    |

| ID                       |           |             | Name       |        |
|--------------------------|-----------|-------------|------------|--------|
| Date of Birth(Age)       |           | Gende       | r          | Exam D |
| Indication               |           |             |            |        |
| Diag. Physician          |           | Ref. Physic | ian        |        |
|                          |           |             | Gynecology | ,      |
| AMP (                    | Ovulation | Date        | Gravida    |        |
| UterineAssist            |           |             |            |        |
| Endo. Thick              |           | 7.9         | mm         |        |
| Uterus Total Length      |           | 70.9        | mm         |        |
| Uterus Length            |           | 54.4        | mm         |        |
| Uterus Height            |           | 32.9        | mm         |        |
| Roundness (H/L)          |           | 0.61        |            |        |
| Asymmetry (A/P)          |           | 0.86        |            |        |
| Fluid in the Endometriun | n         | No          |            |        |
| Flexion                  |           | Anteflexi   | on         |        |
| Version                  |           | Antevert    | ed         |        |
| Echogenicity             |           | UnSelect    | ed         |        |
| i                        |           |             |            |        |

# 7. Setup Page

| tup          | General Display Menu Application Applica | tion Options AutoCalc Tables Author |         | 2024-05-22 04:45:23 PM |
|--------------|------------------------------------------|-------------------------------------|---------|------------------------|
| System       | Anniration GVN                           |                                     |         |                        |
| Imaging      |                                          |                                     |         |                        |
| Assist       | Follicle                                 | 1<br>terineAssist                   |         |                        |
| Measurement  | Sort by Number -                         | Endometrium Normal Range            | ≤ 14.0  | mm -                   |
| Report       | Ascending     Descending                 | In Early proliferative 3.0          | ~ 8.0   |                        |
| Report       |                                          | In Periovulatory 10.0               | ~ 16.0  | mm                     |
| Annotation   |                                          | In Secretory                        | ≤ 16.0  |                        |
| BodyMarker   | 2D / 5D Follicle                         | In the Post menopause               | ≤ 4.0   | mm                     |
| Customize    | Stage                                    | Uterus Normal Range                 |         |                        |
| Deviahavala  | 2 ≤ Early ≤ 10                           | Length 60.0                         | ~ 105.0 | mm •                   |
| Peripherats  | $10 \leq Middle \leq 16$                 | Height 20.0                         | ~ 50.0  | mm                     |
| Connectivity | To 2 Post 2 20                           | Width 30.0                          | ~ 60.0  | mm                     |
| Service      |                                          | Uterus in the Post menopause        |         |                        |
|              | 2D Follicle                              | Length 35.0                         | ~ 75.0  | mm                     |
|              | Display Avg. in the results On Off       | Height 17.0                         | ~ 33.0  | mm                     |
|              |                                          | Width 20.0                          | ~ 40.0  | mm                     |
|              | 5D Follicle                              | Flexion Position                    |         |                        |
|              | Report Review Type Short Eul             | Flexion range                       | 30      |                        |
|              |                                          | Anteflexion                         |         |                        |
|              |                                          | <b>Flat</b> 150                     |         |                        |
| Save         | Uterus                                   | Retroflexion 210                    |         |                        |
| Fxit         | Uterine Classification ESHRE/ESGE        | ×                                   |         | Reset Settings         |
|              |                                          | ·····                               |         |                        |

| Endo. Thick (~15)          | 14.4 mm |
|----------------------------|---------|
| Uterus Total L<br>(60~105) | 97.3 mm |
| Uterus L                   | 70.2 mm |
| Uterus H (20~50)           | 64.7 mm |
| Ulerus W (3060)            |         |
| Uterus Vol.                |         |
| Roundness (H/L)            | 0.92    |
| Asymmetry (A/P)            | 0.91    |
| luid in the Endometrium    |         |
| No                         | *       |
| lexion                     |         |
| Anteflexion                | *       |

Variables

#### [ Monitor Screen ]

#### [Variables\_Automated]

| Set up user's  | You can set the cut-off values of each criterion manually.<br>When result value exceeds the cut-off, it is colored as orange on the Variable tab in scan |
|----------------|----------------------------------------------------------------------------------------------------|
| standard value | mode.                                                                                                    |
|                | Setup > Measurement > Application Options > Application GYN > UterineAssist                                                                              |

- The features, options may not be commercially available in some countries.
- · Sales and shipments are effective only after the approval by the regulatory affairs. Please contact your local sales representative for further details.
- This Quick guide does not include all of the details of instruction, fore more detail, please refer to HERA Z20 User Manual.
- · Do not distribute this document to customers unless relevant regulatory and legal affairs officers approve such distribution.
- This User Quick Guide is based on HERA Z20 V1.00.
- Disclaimer: Some Images in this content were obtained from other system.

#### SAMSUNG MEDISON CO., LTD.

© 2024 Samsung Medison All Rights Reserved. Samsung Medison reserves the right to modify the design, packaging, specifications, and features shown herein, without prior notice or obligation.